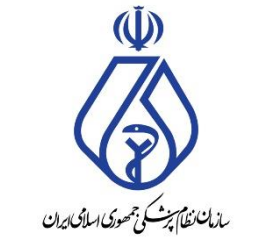

معاونت فنی و نظارت – کمیته مرکزی تبلیغات اداره کل نظارت

# راهنمای نحوه ثبت درخواست مجوز تبلیغات سازمان نظام پزشکی

تاريخ: آبان ١٤٠٣

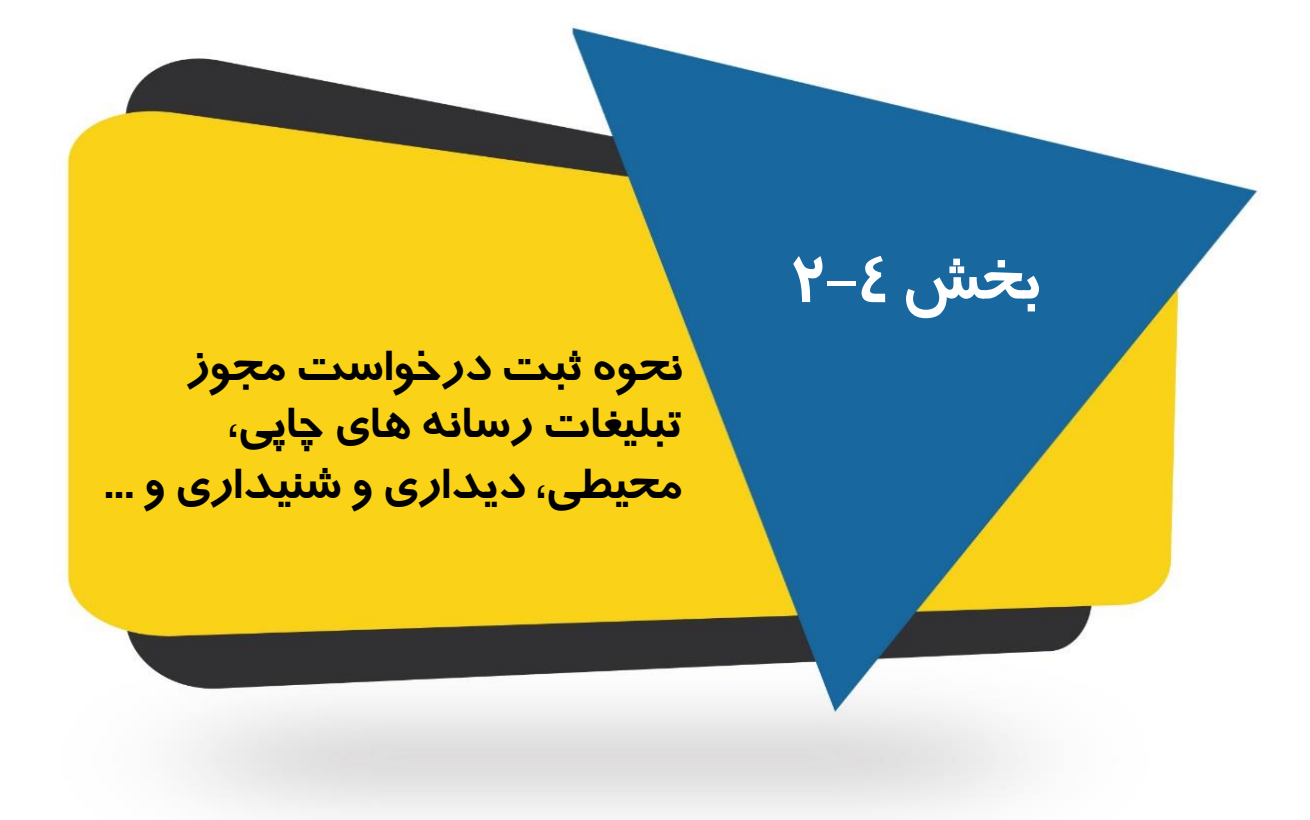

فرآیند این بخش در یک نگاه

مدت زمان انجام پروسه این بخش ۱۰ دقیقه

نکته: نمای کلی تبلیغات مانند شکل روبرو است. انتظار میرود، در این بخش، فیلدهای سامانه، مطابق "محتوای تبلیغاتی" تکمیل گردد.

نکته: پس از کلیک بر روی دکمه "ثبت رسانه جدید/محتوای جدید" سامانه پنجرههایی را جهت ثبت لینک فضای مجازی یا تراکت و ... باز میکند. پس از تکمیل اطلاعات، مجدد به همین صفحه بازمی گردید و فرآیند را ادامه میدهید.

در ادامه جزئیات مراحل فوق نمایش داده می شود:

|                                                                                                    | ر ذخیره درخواست (منقاضی)                                                                                                    | کمیل و                                                                                                    |
|----------------------------------------------------------------------------------------------------|----------------------------------------------------------------------------------------------------|----------------------------------------------------------------------------------------------------|
| تت                                                                                                    | ی و تکمیل درخواست مندور مجوز تبلیغا                                                                                                    | ריינייי                                                                                                    |
| _                                                                                                    |                                                                                                    |                                                                                                    |
| <ul> <li>(1)</li> </ul>                                                                                                    | 10000                                                                                                    | SEAR                                                                                                    |
| د محمد محمد که علی ند. در محمد ا                                                                                                    | 💏 استامی: <u>جناب آقای دکتر این برنت از</u>                                                                                                    |                                                                                                    |
|                                                                                                    | ه ۲۳۵ انوع مرکز: مطب                                                                                                    |                                                                                                    |
|                                                                                                    | بوع رساله: فضای مجازی                                                                                                    |                                                                                                    |
| ستان قعر<br>رب :                                                                                                    | می می خورد اعتبار درخواست : شهرستان - شهر<br>الله دارگ جرار گرده محمد الله د                                                                                                    | 86                                                                                                    |
| سني مر                                                                                                    | نفار پرستان خابر سته میورد مادر پر<br>تابیه بادیم دیکیلیدی با                                                                                                    |                                                                                                    |
| 1378/06/01                                                                                                    | میرک تحصیلی ۱ : دک (ی جافای - باشک                                                                                                    |                                                                                                    |
|                                                                                                    | مورد حساب های منتظر بریاخت:                                                                                                    |                                                                                                    |
|                                                                                                    |                                                                                                    |                                                                                                    |
|                                                                                                    | بدهی حق عضویت ۱۱ ریال                                                                                                    |                                                                                                    |
|                                                                                                    |                                                                                                    |                                                                                                    |
|                                                                                                    |                                                                                                    |                                                                                                    |
|                                                                                                    | <i>ر</i> : انتخاب آذرس محل فعاليت (2)                                                                                                    | گامر دوه                                                                                                    |
| e]                                                                                                    |                                                                                                    |                                                                                                    |
| تبليغات الزامى است                                                                                                    | آدرس های محل فعالیت جهت درج در مجوز                                                                                                    | ** ثبت                                                                                                    |
| اعات در میز کاری خود مراجعه نمایید. اوپرایش اطلاعات (تغییر آدربر                                                                                                    | ب ثبت و ویرایش آدرس به قسمت ویرایش اطلا                                                                                                    | -42 **                                                                                                    |
| پیش از ا                                                                                                    |                                                                                                    |                                                                                                    |
| کدیسنی شماره تلغن انتخار<br>طنی (اصلی) (سایر)                                                                                                    | منوان شهر منطقه<br>ب شهرداری                                                                                                    | نرع<br>فعاليت                                                                                                    |
| نتقن الم                                                                                                    | Alkalia da                                                                                                    |                                                                                                    |
| شمالی - خیابت<br>ر (ع شابردهم) - بلاک 84130 21 1439837053 اشتار                                                                                                    | به محل نهرات کردر<br>ب نهرات 6 فرشنی مقده                                                                                                    | موسسا                                                                                                    |
|                                                                                                    | <sup>ندر</sup> نهرات 119                                                                                                    | درمانی                                                                                                    |
| سيده به مطهرک - ح                                                                                                    | نهرانه<br>مراجع وليممر - د                                                                                                    | Inc.                                                                                                    |
|                                                                                                    | نفليب تهران<br>تهران - حسيتي -                                                                                                    |                                                                                                    |
| a                                                                                                    | بم (تکمیل جزئیات درخواست)                                                                                                    | گام سو                                                                                                    |
| r]<br>با شما مطابقت داشته باشد، لطفا آلرا با دائت تكميل كنيد –                                                                                                    | بم (تکمیل جزئیلت درخواست)<br>ست باید با محنوای نبلیغ بارگذاری شده نوس                                                                                                    | گام سو<br>این قب                                                                                                    |
| ۲]<br>با شما مطابقت داشته باشد، لطفا آنرا با دقت تکنیل کنید .<br>اگر مابلید در نیلیفات شما درج گردد ملرم فیت آن هستید. [۰۰]                                                                                                    | بم (تکمیل جزئیات درخواست)<br>ست پاید با محتوای نبلیغ بارگذاری شده نوسا<br>۱ درج هیچ یک از موارد زیر الزامی نیست.                                                                                                    | گام سو<br>این قب<br>نوحه!                                                                                                    |
| ۲]<br>۵ شما مطابقت داشته باشد، لطفا آنرا با دائت تکمیل کنید –<br>اگر مابلید در نیلیغات شما درج گردد ملزم به تیت آن هستید. [۲.<br>(خیاری)                                                                                                    | بم (تکمیل جزئیلت درخواست)<br>ست باید با محنوای نبلیغ بارگناری شده نوس<br>ا د <b>رج هیچ یک از موارد زیر الزامی نیست.</b><br>, بست الگیرمیک                                                                                                    | گام سو<br>این قس<br>توحه!<br>نشانی                                                                                                    |
| <ul> <li>۲] باشد، لطفا آنرا با دقت تکمیل کنید</li> <li>۱۸ مابلید در نبلیغات شما درج گردد ملرم به نیت آن هستید.</li> <li>(خیرادی)</li> </ul>                                                                                                    | بم (تکمیل جزئیلت درخواست)<br>ست پاید با محتوای نبلیغ بارگناری شده نوسه<br>ا د <b>رج هیچ یک از موارد زیر الزامی نیست.</b><br>, بست الکتروبیک<br>و ایام بنیرش بیدار                                                                                                    | گام سو<br>این قد<br>نوحه!<br>ساعات                                                                                                    |
| []<br>با شما مطابقت داشته باشد، لطفا آنرا با دقت تكميل كنيد -<br>اگر مايليد در نيليغات شما درج گردد ملزم به نيت آن هستيد. [*.<br>[(ختياري)<br>(ختياري)                                                                                                    | بم (تکمیل جزئیلت درخواست)<br>ست پاید با محتوای نبلیغ بارگناری شده نوسد<br>ا د <b>رج هیچ یک از موارد زیر الزامی نیست.</b><br>, ست الکترونیک<br>ه وابام بندرش بیدار                                                                                                    | گام سو<br>-این قب<br>نوحه!<br>ساعات                                                                                                    |
| <ul> <li>۲] باشد، لطفا آنرا با دقت تکمیل کید -</li> <li>اگر مابلید در نبلیغات شما درج گردد ملزم به نیت آن هستید.</li> <li>(خیاری)</li> <li>(خیاری)</li> <li>(خیاری)</li> </ul>                                                                                                    | بم (تکمیل جزئیلت درخواست)<br>ست پاید با محتوای نبلیغ بارگناری شده نوسد<br>ا د <b>رج هیچ یک از موارد زیر الزامی نیست.</b><br>و ایام بیرش بیدار<br>ای طرف قرارداد                                                                                                    | گام سو<br>این قس<br>توجه!<br>ساعات<br>بیده عا                                                                                                    |
| <ul> <li>۲] باشد، لطفا آنرا با دقت تکمیل کید</li> <li>اگر مابلید در تبلیغات شما درج گردد ملزم به تبت آن هستید.</li> <li>(تماری)</li> <li>(تماری)</li> <li>(تماری)</li> <li>(تماری)</li> <li>(تماری)</li> </ul>                                                                                                    | یم (تکمیل جزئیلت درخواست)<br>ست باید با محتوای نیلیغ بارگناری شده توسد<br>ا درج هنچ یک از موارد زیر الرامی نیست.<br>، پست الکترمیک<br>ای مرد مراداد<br>محار قابل درع در تبلیغان                                                                                                    | گام سو<br>این قب<br>نوحها<br>ساعات<br>بیمه ها<br>خدمات                                                                                                    |
| <ul> <li>ام مطابقت داشته باشد، لطفا آنرا با دقت تكميل كيد</li> <li>اگر مايليد در تبليغات شما درج گردد ملزم به نيت ان هستيد.</li> <li>(ختياري)</li> <li>(ختياري)</li> <li>(ختياري)</li> <li>(ختياري)</li> <li>(ختياري)</li> <li>(ختياري)</li> <li>(ختياري)</li> <li>(ختياري)</li> <li>(ختياري)</li> <li>(ختياري)</li> </ul>                                                                                                    | بم (تکمیل جزئیلت درخواست)<br>ست باید با محتوای نیلیغ بارگذاری شده نوسد<br>، در هیچ یک از موارد زیر الرامی نیست.<br>، وابار بیرش بیدار<br>ای هجار قابل درج مر تبلیهان<br>نر 5 مورد) ℃                                                                                                    | گام سو<br>این قد<br>توجه!<br>ساعات<br>ساعات<br>جدمان<br>(حداکت                                                                                                    |
| د شما مطابقت داشته باشد، لطفا آنرا با دقت تکمیل کید<br>اگر مایلید در نیلیغات شما درج گردد ملزم به نیت ان هستید.<br>(اختیاری)<br>(اختیاری)<br>(اختیاری)<br>اختیاری)                                                                                                    | بم (تکمیل جزئیلت درخواست)<br>ست باید با محتوای تبلیغ بارگناری شده توسط<br>بست الکترومی<br>، وابار بندرش سدار<br>ای طرف فرارداد<br>ر 5 مورد) €<br>•                                                                                                    | گام سو<br>این قب<br>توجه!<br>ساعات<br>بیه عا<br>خدمات<br>(حداکت                                                                                                    |
| د شما مطابقت داشته باشد، لطفا آنرا با دفت تكميل كنيد<br>اگر مايليد در تيليغات شما درج گردد ملزم به ثبت ان هستيد.<br>(اختياري)<br>(اختياري)<br>(اختياري)<br>اعمان تغييري:                                                                                                    | بم (تکمیل جزئیلت درخواست)<br>ست پاید با محتوای نیلیغ بارگناری شده توسط<br>۱ درج هیچ یک از موارد زیر الزامی نیست.<br>۱۰ وابام بدرش بسار<br>۱۰ محرا قابل درج در تبلیغات<br>۱ محتوای نیلیغات                                                                                                    | گام سو<br>نوجه!<br>نشانی<br>نشانی<br>حدمان<br>(حداکتر<br>رسانه ا                                                                                                    |
| ۲]<br>اگر مایلید در نبلیغات شما درج گردد ملزم به تبت آن هستید.<br>الا مایلید در نبلیغات شما درج گردد ملزم به تبت آن هستید.<br>(خبری)<br>(خبری)<br>(خبری)<br>الاعال تغییرانه<br>الاعال تغییرانه                                                                                                    | بم (تکمیل جزئیات درخواست)<br>سمت پاید با محتوای نیلیغ بارگناری شده نوب<br>ا د <b>رج هیچ بک از موارد زیر الزامی نیست،</b><br>، وابام بدیش بمار<br>ای طرف فرارداد<br>ز 5 مورد)<br>) محتوای نیلیغات                                                                                                    | گام سو<br>این قب<br>نوحه!<br>ساعات<br>بیمه عا<br>حدامار<br>(حداکه                                                                                                    |
| ۲]<br>اگر مایلید در نیلیفات شما درج گردد ملزم به تیت آن هستید.<br>[۱۰]<br>(خیاری)<br>(خیاری)<br>(خیاری)<br>اخیاری)<br>اخیاری این میبرای                                                                                                    | بم (تکمیل جزئیات درخواست)<br>سمت باید با محتوای نیلیغ بارگناری شده نوسد<br>ا د <b>رج هیچ یک از موارد زیر الزامی نیسته</b><br>، و ایام بدیری بمار<br>انه طری فرارداد<br>زر 5 مورد) ©<br>/ محتوای نیلیغات                                                                                                    | گام سو<br>این قس<br>ساعات<br>حدمات<br>(حداکا<br>رسانه )                                                                                                    |
| ۲]<br>۱ شما مطابقت داشته باشد، لطفا آنرا با دقت تکبیل کنید<br>۲گر مابلید در نیلیفات شما درج گردد ملزم به تبت آن هستید.<br>(نجباری)<br>(نجباری)<br>(نجباری)<br>افغار نفیرویی<br>بند رمانه جذید / محتوانی جدید.                                                                                                    | بم (تکمیل جزئیات درخواست)<br>سمت باید با محتوای نیلیغ بارگناری شده نوسد<br>ا د <b>رج هیچ یک از موارد زیر الزامی نیست.</b><br>، بایت الگرومیک<br>، دوارا درم<br>ان طور فرارد<br>ز 5 مورد)<br>/ محتوای نیلیغات                                                                                                    | گام سو<br>راین قس<br>نشانی<br>ساعات<br>جدمان<br>(حداکتر<br>(حداکتر                                                                                                    |
| ۲]<br>اگر مابلید در نیلیفات شما درج گردد ملزم به نیت آن هستید.  اگر مابلید در نیلیفات شما درج گردد ملزم به نیت آن هستید.  (نصاری)  (نصاری)  (ion (ion (ion (ion (ion (ion (ion (io                                                                                                    | بم (تکمیل جزئیات درخواست)<br>ست باید با محتوای نیلیغ بارگناری شده نوسه<br>ا هر <b>ع هیچ یک از موارد زیر الزامی نیست.</b><br>. بست الکتروبیک<br>. و ابام بنیرش بیمار<br>انه طرف هرارناد<br>. محتوا قابل درم در تبلیغات<br>/ محتوای تبلیغات.                                                                                                    | گام سو<br>این قب<br>نشانی<br>ساعات<br>جدمان<br>(حداک                                                                                                    |
| د شما مطابقت داشته باشد. لطنا آنرا با دقت تكبيل كنيد<br>اگر عابليد در تيليغات شما درج گردد علزم به نيت ان هستيد. [*.<br>(شتياري)<br>(شتياري)<br>(شتياري)<br>الاساريد:<br>الاسار معيد / محتوان معيد.<br>هي موردي نيت شده آست.                                                                                                    | بم (نکمیل جزئیات درخواست)<br>ست باید با محتوای نیلیغ بارگناری شده نوسد<br>، ست الکترمیک<br>، والم بدیرش سار<br>ای طوره قرارداد<br>نر 5 عوره)<br>)<br>/ محتوای نیلیغات<br>/ محتوای نیلیغات                                                                                                    | گام سو<br>این قد<br>نوحه!<br>ساعات<br>حدمات<br>(حداک<br>(حداک                                                                                                    |
| ا شما مطابقت داشته باشد. لطفا آنرا با دقت تكبيل كيد<br>اگر مايليد در تيليغات شما درج گردد ملزم به ثبت ان هستيد.  (شیاری)  (شیاری) ((شیاری) ((شیاری) ((شیاری) ((لیاری) ((لیاری) ((لیاری) ((لیای) (                                                                                                    | بم (تکمیل جزنیات درخواست)<br>ست باید با محتوای نبلیغ بارگناری شده نوسد<br>بست الکتریک<br>، والم بدین بسار<br>ای محتوای نبلیغات<br>/ محتوای نبلیغات<br>به محتوای نبلیغات.<br>ایل ها (درصورت اعلام کارشناس)                                                                                                    | گام سو<br>این قد<br>نوحها<br>ساعات<br>حدمان<br>(حداک<br>(حداک                                                                                                    |
| ام عملیت داشته باشد. لطنا آنرا با دقت تکنیل کنید<br>اگر مایلید در نیلیغات شما درج گردد ملزم به ثبت ان هستید. [*-<br>اختیاری)<br>اختیاری)<br>اختیاری اختیار<br>اختیاری اختیار<br>اختیار<br>اختیار<br>ا                                                                                                    | بم (تکمیل جزنیات درخواست)<br>ست باید با محتوای نیلیغ بارگناری شده نوب<br>، والم بندش سال<br>ادرج هیچ یک از موارد زیر الرامی نیست.<br>، والم بندش سال<br>ای محتوای تبلیغات<br>/ محتوای تبلیغات<br>ایل ها (درصورت اعلام کارشناس)<br>(Docean File)                                                                                                    | گام سو<br>این قب<br>نوحها<br>ساعاد<br>بیه ها<br>رسانه ۱<br>(حاک<br>(حاک<br>(حاک<br>(حاک<br>(ماک<br>(ماک<br>(ماک<br>(ماک<br>)                                                                                                    |
| ۲<br>۱ شما مطابقت داشته باشد، لطفا آنرا با دقت تكبيل كنيد<br>۲۵ مايليد در تبليغات شما درج گردد ملزم به تبت آن هستند.<br>۲۰ المان شيران<br>۲۰ المان شيران<br>۲۰ المان آلمان<br>۲۰ المان آلمان<br>۲۰ المان<br>۲۰ المان<br>۲۰ المان<br>۲۰ المان آلمان<br>۲۰ المان<br>۲۰ المان<br>۲۰ المان<br>۲۰ المان<br>۲۰ المان<br>۲۰ المان<br>۲۰ المان<br>۲۰ الما                                                                                                    | بم (تکمیل جزئیات درخواست)<br>ست باید با محتوای تبلیغ بارگناری شده توسط<br>، وابار بیرش سار<br>ان طرف فرارداد<br>نام طرف فرارداد<br>) محتوای تبلیغات<br>) محتوای تبلیغات<br>لیل ها (درصورت اعلام کارشناس)<br>سفته ( <u>choose File</u> )                                                                                                    | گام سو<br>این قب<br>نوحها<br>ساعاد<br>حدمان<br>(حاک<br>(حاک<br>(حاک<br>(حاک<br>(ماک<br>(ماک<br>(ماک<br>(ماک<br>(ماک<br>(ماک))<br>(ماک))<br>((م)))<br>(())<br>(())<br>(())<br>(()))<br>(())<br>(()                                                                                                    |
| ۲<br>۱ شما مطابقت داشته باشد، لطفا آنرا با دقت تکبیل کنید<br>اگر مابلید در تبلیغات شما درج گردد ملزم به تبت آن هستید.<br>(تمباری)<br>(تمباری)<br>(تمباری)<br>المار نشیرایی<br>هم بوردک زبت نشده است.<br>۱۰ شریا<br>۱۰ شریک<br>۱۰ شریک<br>۱۰ شری                                       | بم (تکمیل جزئیات درخواست)<br>ست باید با محتوای نیلیغ بارگناری شده توسط<br>، وابام بدرش بمار<br>ای طرف قرارد:<br>نام طرف قرارد:<br>نام درم در تبلیفات<br>) محتوای تبلیفات<br>) محتوای تبلیفات<br>محتوای تبلیفات<br>) محتوای تبلیفات<br>محتوای تبلیفات<br>) محتوای تبلیفات<br>) محتوای تبلیفات<br>) محتوای تبلیفات<br>) محتوای تبلیفات<br>) محتوای تبلیفات<br>) محتوای تبلیفات<br>) محتوای تبلیفات<br>) محتوای تبلیفات                                                                                                    | گام سو<br>نوخها<br>ستایی<br>ستایی<br>دمانه<br>(میاکه<br>(میاکه<br>رسانه )<br>ایمار<br>کواهی                                                                                                    |
| ۲]<br>۱ شما مطابقت داشته باشد، لطفا آنرا با دقت تکبیل کنید<br>۱۵ مابلید در نبلیغات شما درج گردد ملزم به تبت آن هستید.<br>(نبیری)<br>(نبیری)<br>۲۰ (نبیری)<br>۲۰ (نبیر)<br>۲۰ (نبیری)<br>۲۰ (نبیری)<br>۲۰ (نبیر)<br>۲۰ (نبیر)<br>۲۰ (نبیر)<br>۲۰ (نبیر)<br>۲۰ (نبیر)<br>۲۰ (نبیر)<br>۲۰ (نبیر)<br>۲۰ (نبیر)<br>۲۰ (نبیر)<br>۲۰                                                                                                    | بم (تکمیل جزئیات درخواست)<br>سمت پاید با محتوای نیلیغ بارگناری شده نوسد<br>ا درج هیچ یک از موارد زیر الزامی نیسته.<br>، وابام بدرش بمار<br>ای محتوای زیلیغات<br>/ محتوای زیلیغات<br>/ محتوای زیلیغات                                                                                                    | گام سو<br>نوحها<br>ستایی<br>ستایی<br>درسانه (<br>درانه<br>استار ف<br>استار<br>سایر ف<br>استار<br>درانه (<br>درانه (<br>درانه )                                                                                                    |
| ۲]<br>۱ شما مطابقت داشته باشد، لطفا آنرا با دقت تکبیل کنید<br>۱ گر مابلید در نبلیغات شما درج گردد ملزم به تبت آن هستید.<br>( تعبار ک)<br>( تعبار ک)<br>( تعبار                                                                                                    | بم (تکمیل جزئیات درخواست)<br>سمت باید با محتوای نبلیغ بارگناری شده نوب<br>ا درج هیچ یک از موارد زیر الزامی نیسته<br>، و ابار بدیری بمار<br>ای محتوای زیلیغات<br>/ محتوای زیلیغات<br>/ محتوای زیلیغات<br>/ محتوای زیلیغات<br>/ محتوای زیلیغات<br>/ محتوای زیلیغات<br>/ محتوای زیلیغات<br>/ محتوای زیلیغات<br>/ محتوای زیلیغات<br>/ محتوای زیلیغات<br>/ محتوای زیلیغات<br>/ محتوای زیلیغات<br>/ محتوای زیلیغات                                                                                                    | گام سو<br>نوحه!<br>ساعات<br>ساعات<br>(حداک<br>(حداک<br>(حداک<br>(حداک<br>(حداک<br>(حداک)<br>(حداک)<br>(<br>(حداک)<br>(<br>(حداک)<br>(<br>(<br>(<br>(<br>(<br>(<br>(<br>(<br>(<br>(<br>(<br>(<br>(<br>(<br>(<br>(<br>(<br>(<br>(                                                                                                    |
| ۲]<br>۲ شما مطابقت داشته باشد. لطفا آنرا با دقت تكبيل كنيد<br>۲ م عابليد در تبليغات شما درج گردد علزم به نيت ان فستيد.<br>۲ شاري)<br>۲ شاري)<br>۲ شاری)<br>۲ شاری)<br>۲ شاری<br>۲ شاری)<br>۲ شاری<br>۲ شاری)<br>۲ شاری)<br>۲ شاری<br>۲ شاری)<br>۲ شاری)<br>۲ شاری<br>۲ شاری)<br>۲ شاری)<br>۲ شاری)<br>۲ شاری)<br>۲ شاری)<br>۲ شاری)<br>۲ شاری<br>۲ شاری)<br>۲ شاری)<br>۲ شاری<br>۲ شاری<br>۲ شاری<br>۲ شاری<br>۲ شاری<br>۲ شاری)<br>۲ شاری<br>۲ شاری<br>۲ شاری<br>۲ شاری<br>۲ شاری)<br>۲ شاری<br>۲ شاری<br>۲ شار<br>۲ شاری<br>۲ شار<br>۲ شاری<br>۲ شاری<br>۲ شاری<br>۲ شاری<br>۲ | بم (نکمیل جزنیات درخواست)<br>ست باید با محتوای نیلیغ بارگناری شده نوسد<br>، بست الکترمیک<br>، ما مرد هر مارد<br>الا مرد مر دارد<br>نو کموره)<br>)<br>سختوای نیلیفات<br>) محتوای نیلیفات<br>) محتوای نیلیفات<br>)<br>محتوای نیلیفات<br>)<br>محتوای ترکیفات<br>) محتوای الیلیفات<br>)<br>محتوای ترکیفات<br>)<br>محتوای الیلیفات<br>)<br>)<br>المور مرد محتوای الیلیفات<br>)<br>)<br>)<br>)<br>)<br>)<br>)<br>)<br>)<br>)<br>)<br>)<br>)<br>)<br>)<br>)<br>)<br>)<br>)                                                                                                    | گام سو<br>نوحه!<br>ساعات ساعات<br>جمه ها<br>درسانه ا<br>(حداک<br>درسانه )<br>(حداک<br>درسانه )<br>(میله )<br>(میل) (میله )<br>(میل) (میله )<br>(میل) (میله )<br>(میل) (میل) (میله )<br>(میل) (میل) (میل) (میل) (میل) (میل) (میل) (میل) (میل) (میل) (میل) (میل) (میل) (میل) (میل) (میل) (میل) (میل) (میل |
| ۲]<br>۲ شا مطابقت داشته باشد، لطفا آنرا با دقت تکبیل کنید<br>۲گر عابلید در تبلیغات شما درج گردد علزم به نیت ان هستید.<br>(شیاری)<br>(شیاری)<br>۲۰۰۰ (شیاری)<br>۲۰۰۰ (شیار)<br>۲۰۰۰ (شیار)<br>۲۰۰۰ (شیار                                                                                                    | بم (تکمیل جزئیات درخواست)<br>ست باید با محتوای نیلیغ بارگناری شده نوسد<br>، ست الکترمیک<br>، والم بیوش سار<br>ای محتوای نیلیفات<br>/ محتوای نیلیفات<br>/ محتوای / محتوای نیلیفات<br>/ محتوای / محتوای / مح | گام سو<br>این قس<br>ساین ساین<br>ساین<br>(حداکت<br>(حداکت<br>(حداکت<br>(حداکت<br>(حداکت<br>(حداکت<br>(حداکت<br>(حداکت<br>(حداکت<br>(حداکت<br>(حداکت<br>(حداکت<br>(حداکت<br>(حداکت))<br>(حداکت<br>(حداکت))<br>(حداکت<br>(حداکت))<br>(حداکت<br>(حداکت))<br>(حداکت<br>(حداکت))<br>(حداکت<br>(حداکت))<br>(حداکت)<br>(حداکت)<br>(<br>(حداکت)<br>(<br>(حداکت)<br>(<br>(<br>(<br>(<br>(<br>(<br>(<br>(<br>(<br>(<br>(<br>(<br>(<br>(<br>(<br>(<br>(<br>(<br>(                                                                                                    |

همکا*ر* ارجمند؛

با توجه به اینکه ثبت درخواست مجوز تبلیغات کلیه رسانههای چاپی، محیطی، دیداری و شنیداری و … (بجزءِ فضای مجازی) یکسان است؛ در این بخش صرفاً به فر آیند صدور مجوز تبلیغات تراکت بسنده شده است.

## قبل از مطالعه این بخش:

۱- ابتدا "پیش از ثبت درخواست مجوز تبلیغات"، ضرورت دارد کلیه بخشهای فضای مجازی را با دستورالعمل تبلیغات تطبیق دهید. جہت سہولت امر، می توانید از خلاصه دستورالعمل که در صفحه اصلی تحت عنوان سوالات پرتکرار با*ر*گذاری شده است، استفاده نمایید.

۲- محل و نشانی مرکز (مطب/دفترکا*ر* یا موسسه) و تلفن ثابت *ر*ا مطابق فایل *ر*اهنما "بخش ۲-نحوه ورود اصلاح نشانی مرکز" اصلاح/وا*ر*د نمایید.

۳- سپس به فایل *ر*اهنما - بخش سوم که در سامانه صدور مجوز تبلیغات با*ر*گذا*ر*ی شده است، مراجعه و فر آیند آن بخش *ر*ا تکمیل نمایید.

۳– پس از اتمام مراحل فوق، به ادامه فایل در صفحه بعد مراجعه فرمایید.

## پس از نمایش صفحه ذیل، با مطالعه دستورالعمل تبلیغات و راهنمای اخلاق حرفه ای و تأیید آن، دسترسی به مرحله بعد میسر می شود.

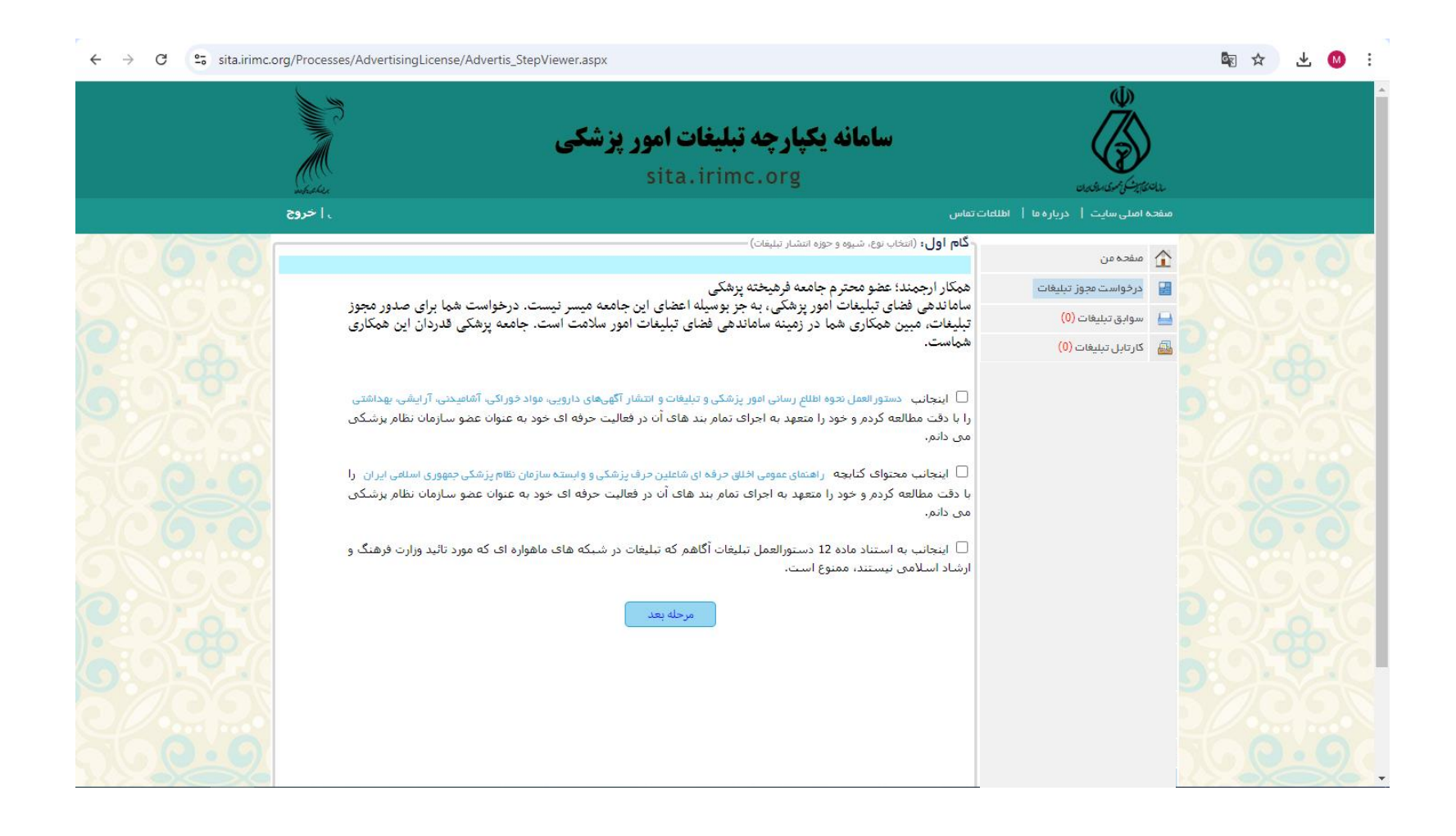

در این مرحله موارد زیر را تکمیل فرمایید: ۱- نوع مرکز مطب/دفترکار یا موسسه را انتخاب فرمایید. ۲- در بخش نوع رسانه انواع رسانه ها اعم از چاپی و محیطی بصورت کرکره بارگذاری شده است. در این قسمت فضای مجازی را انتخاب فرماييد.

۳- شهرستان مورد تقاضا: شهر نظام پزشکی که میخواهید تبلیغات تراکت را منتشر نمایید را انتخاب نمایید.

| شيوه و حوزه انتشار تبليغات)                                              | - <b>گام اول:</b> (انتخاب نوع، ر |
|--------------------------------------------------------------------------|----------------------------------|
|                                                                          |                                  |
| مجوز تبليغات                                                             | نوع مجوز:                        |
| مطب 🗸                                                                    | نوع مرکز:                        |
| انتخاب کنید                                                              | نوع رسانه:                       |
| انتخاب كنيد                                                              |                                  |
| دیداری و شنیداری                                                         |                                  |
| فضای مجازی                                                               |                                  |
| تراکت، کاتالوگ، بروشور،دفترچه راهنما، اسلاید، نشریات، روزنامه ها و مجلات |                                  |
| بنر اطلاع رسانی افتتاحیه سه ماهه                                         |                                  |
| پيامک                                                                    |                                  |
| مرحله بعد                                                                |                                  |

پس از تکمیل این مرحله دکمه "مرحله بعد" را کلیک و وارد صفحه بعد شوید.

پس از رؤیت صفحه ذیل، دکمه "انتخاب" را کلیک نمایید. **نکته:** 

۱- در صورتی که نشانی و شماره ثابت مرکز به همراه پیش شماره صحیح است، دکمه انتخاب را کلیک فرمایید. در این صورت ردیف نشانی مرکز به رنگ می روز به روز تبدیل می شود (مانند صفحه بعد) . در غیر این صورت به فایل راهنما - بخش سوم که در سامانه صدور مجوز تبلیغات بارگذاری شده است، مراجعه نموده و فرآیند آن بخش را تکمیل نمایید.

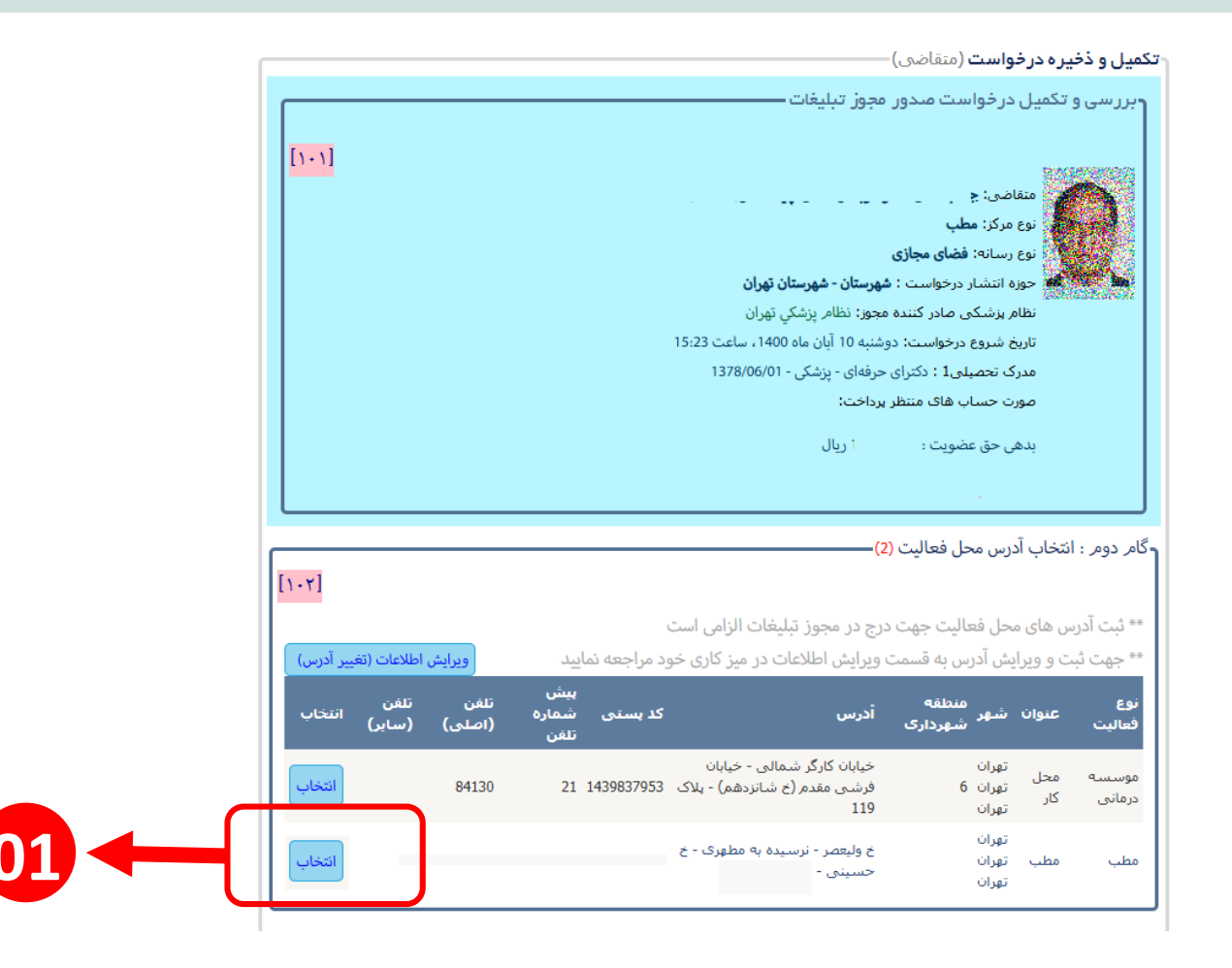

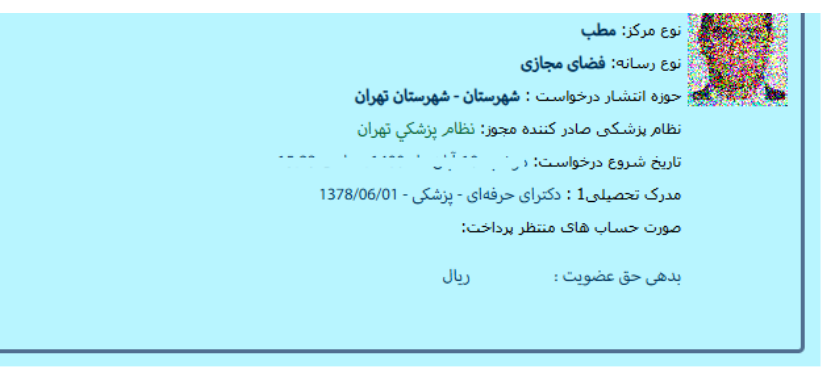

#### ۲ گامر دومر : انتخاب آدرس محل فعالیت <mark>(2)</mark>

\*\* ثبت آدرس های محل فعالیت جهت درج در مجوز تبلیغات الزامی است

\*\* جهت ثبت و ویرایش آدرس به قسمت ویرایش اطلاعات در میز کاری خود مراجعه نمایید

| انتخاب | تلفن<br>(ساير) | تلفن<br>(اصلی) | پیش<br>شمارہ<br>تلغن | کد پسنی     | أدرس                                                               | منطقه<br>شهر شهرداری      | عنوان      | نوع<br>فعاليت   |
|--------|----------------|----------------|----------------------|-------------|--------------------------------------------------------------------|---------------------------|------------|-----------------|
| انتخاب |                | 84130          | 21                   | 1439837953  | خیابان کارگر شمالی - خیابان<br>فرشی مقدم (خ شانزدهم) - پلاک<br>119 | تهران<br>تهران 6<br>تهران | محل<br>کار | موسسه<br>درمانی |
| حذف    |                | 00310301       | 21                   | דדרטי יכטרד | خ ولیعصر - نرسیده به مطهری - خ<br>حسینی -                          | تهران<br>تهران<br>تهران   | مطب        | مطب             |

ړگام سوم (تکمیل جزئیات درخواست) -

این قسمت باید با محتوای تبلیغ بارگذاری شده توسط شما مطابقت داشته باشد، لطفا آنرا با دقت تکمیل کنید توجه! درج هیج یک از موارد زیر الزامی نیست، اگر مایلید در تبلیغات شما درج گردد ملزم به ثبت آن هستید.

| نشانی پست الکترونیک                                 | (اختیاری) |
|-----------------------------------------------------|-----------|
| ساعات و ایام پذیرش بیمار                            | (اختیاری) |
| بیمه های طرف قرارداد                                | (اختیاری) |
| خدمات مجاز قابل درج در تبلیغات<br>(حداکثر 5 مورد) 🕥 | (اختیاری) |

جهت ثبت تغییرات حتما در این مرحله دکمه "اعمال تغییرات" را کلیک نمایید.

### [1+7]

[1+٣]

[1.4]

اعمال تغييرات

ويرايش اطلاعات (تغيير آدرس)

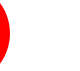

01

نکته ۱: این قسمت را مطابق با محتوای تراکت تکمیل نمایید. لازم به ذکر است، با توجه به اینکه این قسمت در مجوز تبلیغات قید میشود، تطابق آن با محتوای تراکت الزامی است.

نکته ۲: خدمات اعضای سازمان براساس بالاترین عنوان مندرج در پروانه و منطبق با صلاحیت حرفهایشان قید شود (توضیح: درج خدمات در تبلیغات اختیاری است؛ اما در صورت درج خدمات، رعایت مورد فوق الزامی است).

**نکته ۳**: خدمات موسسات باید منطبق با آییننامه موسسه و بخشهای مندرج در پروانه بهره برداری باشد.

| -                                                                         |                             |                                                             | سوم (تكميل جزئيات درخواست)                      |
|---------------------------------------------------------------------------|-----------------------------|-------------------------------------------------------------|-------------------------------------------------|
| [\                                                                        | . 7]                        |                                                             |                                                 |
| -<br>-                                                                    | دقت تکمیل کنید              | ی شده توسط شما مطابقت داشته باشد، لطفا آنرا با <sup>.</sup> | ، قسمت باید با محتوای تبلیغ بارگذاری            |
|                                                                           | ملزم به ثبت آن هستید. [۱۰۴] | ی نیست، اگر مایلید در تبلیغات شما درج گردد                  | حه! درج هیج یک از موارد زیر الزام               |
|                                                                           | (اختیاری)                   |                                                             | انی پست الکترونیک                               |
|                                                                           | (اختیاری)                   | دوشنبه - عصر ها                                             | عات و ایام پذیرش بیمار                          |
| جهت ثبت تغییرات حتما در این مرحله دکمه "اعمال<br>تغییرات" را کلیک نمایید. | (اختیاری)                   |                                                             | ۹ های طرف قرارداد                               |
| 1                                                                         | (اختیاری)                   | بیماری های داخلی - درمان پای دیابت                          | مات مجاز قابل درج در تبلیغات<br>داکثر 5 مورد) 📀 |
|                                                                           | اعمال تغييرات               |                                                             |                                                 |
| L                                                                         |                             |                                                             | انه / محتوای تبلیغات                            |
|                                                                           |                             | ثبت رسانه جدید / محتوای جدید                                |                                                 |

برای ادامه فر آیند و معرفی لینک فضای مجازی، بر روی آیکون "ثبت رسانه جدید / محتوای جدید" کلیک نمایید و وارد tab مربوطه شوید (نکته: پس از تکمیل معرفی لینک فضای مجازی شما مجدداً به همین صفحه باز خواهید گشت و ادامه و تکمیل فر آیند از همین صفحه دنبال خواهد شد).

## مطابق تصویر ذیل، تصویر را انتخاب نمایید و دکمه "ثبت و ادامه" را کلیک و به مرحله بعد منتقل شوید.

| []+]]                 |                |                              |                                                                     |                                                           | 12/22/06/00            | 0000000           | سوابق تبیهات (۲۰)                  |
|-----------------------|----------------|------------------------------|---------------------------------------------------------------------|-----------------------------------------------------------|------------------------|-------------------|------------------------------------|
|                       |                |                              | • • • •                                                             | ناضی: <u>جناب آقای دکتر</u>                               | متق                    |                   | كارتابل تبليغات (24)               |
|                       |                | and a star stress and        | والمعارية وأحمد المترا الحداثة والمعار                              | ، مرکز: <b>مطب</b><br>انمان <b>ت اکرتی کاتالیگ</b>        | وم میں نوع             |                   | استعلام مجوزهای آنلاین             |
|                       |                | یات، رورنامه ها و مجادت      | ،، بروسور ،دفترچه راهیما، اسدید، نشر<br>بهرستان - شهرستان پاکدشت    | رسانه، <b>تراک، کالوک</b><br>زه انتشار درخواست : <b>ه</b> | یونی دون<br>موز        |                   | دستورالعمل و فرمها 🔹               |
|                       | 8              |                              |                                                                     |                                                           | 14393122303            | 0.9669498         | پیگیری درخواست های ۲۰۱۰ خا         |
|                       | <b>—</b>       |                              | سمت الزامی است) ــــــ                                              | فایل (تکمیل این ق                                         | بارگذاری ف             | انتخاب و          | رگام پنجم :                        |
|                       | [1+7]          |                              |                                                                     |                                                           |                        |                   | درخواست افضاى الكتر                |
|                       |                |                              |                                                                     | * يند                                                     | : انتخاب ک             | نوع فابل          | مرکز ملی آموزش مهارت<br>علوه بزشکی |
|                       |                |                              |                                                                     | ئىيد                                                      | انتخاب ک               |                   | تعرفه تبليفات سال ۳.د              |
|                       |                |                              |                                                                     |                                                           | تصوير                  |                   | فرم های مورد تباز و استعنه ها      |
|                       |                |                              | (2                                                                  | درس محل فعالیت (?                                         | ويدئو<br>ر : انتخاب اد | <b>ر</b> گامر دوم |                                    |
| [1+7]                 |                |                              |                                                                     |                                                           |                        |                   |                                    |
|                       |                |                              | رج در مجوز تبلیغات الزامی است                                       | محل فعالیت جهت د                                          | آدرس های ه             | ** ثبت            |                                    |
| اطلاعات (تغيير آدرس)  | ويرايش         | د مراجعه نمایید              | ویرایش اطلاعات در میز کاری خو                                       | ایش آدرس به قسمت                                          | ه ثبت و ویرا           | ** جهت            |                                    |
| تلفن<br>(ساير) انتخاب | تلفن<br>(اصلی) | پیش<br>کد پستی شمارہ<br>تلفن | آدرس                                                                | منطقه<br>شهر<br>شهرداری                                   | عنوان                  | نوع<br>فعاليت     |                                    |
| انتخاب                | 84130          | 21 1439837953                | خیابان کارگر شمالی - خیابان<br>فرشـی مقدم (خ شانزدهم) - پلاک<br>119 | تهران<br>تهران 6<br>تهران                                 | ه محل<br>کار           | موسسا<br>درمانی   |                                    |
| حذف                   | 0001/001       |                              | خ ولیعصر - نرسیده به مطهری - خ<br>حسینی -                           | تهران<br>تهران<br>تربیان                                  | مطب                    | مطب               |                                    |

## مطابق تصویر ذیل، از فضای درخواستی تراکت را انتخاب نمایید.

|                       |                |                              |                                                                    | ىتقاضى)                           | ر فع نقص (٥     |
|-----------------------|----------------|------------------------------|--------------------------------------------------------------------|-----------------------------------|-----------------|
| <u>[۱+۱]</u>          |                |                              | مجوز تبليغات                                                       | تکمیل درخواست صدور<br>منقاضی: :   | ربررسی و        |
|                       | 8              |                              |                                                                    |                                   |                 |
|                       |                |                              | یل این قسمت الزامی است)–                                           | ات و جزئیات ر سانہ (تکم           | فشم : فبت مشخص  |
|                       | [1+9]          |                              |                                                                    |                                   |                 |
|                       |                |                              |                                                                    | انتخاب کنید                       | فظاف درخواستی:  |
|                       |                |                              |                                                                    | انتخاب كنيد                       |                 |
|                       | [11]           |                              |                                                                    | - 41 -<br>                        |                 |
|                       | [1]+]          |                              |                                                                    | کاتالوک<br>پیچش م                 |                 |
|                       | -              |                              |                                                                    | دفترچه راهنما                     | فهرست :         |
|                       |                | e vali                       |                                                                    | اسلايد                            |                 |
| ٠٢]                   |                |                              |                                                                    | نشریات<br>روزنامه ها              | _               |
|                       |                |                              | درج در مجوز تبلیغات الزامی است                                     | مجلات ،                           | ** ثبت آدر      |
| طلاعات (تغيير آدرس)   | ويرايش ا       | ود مراجعه نمایید             | ویرایش اطلاعات در میز کاری خو                                      | سررسيد / تقويم                    | ** جهت ث        |
| تلفن<br>(ساير) انتخاب | تلفن<br>(اصلی) | پیش<br>کد پستی شمارہ<br>تلفن | أدرس                                                               | منطقه<br>عنوان شهر شهرداری        | نوع<br>فعاليت   |
| انتخاب                | 84130          | 21 1439837953                | خیابان کارگر شمالی - خیابان<br>فرشی مقدم (خ شانزدهم) - پلاک<br>119 | تهران<br>محل تهران 6<br>کار تهران | موسسه<br>درمانی |
| حذف                   | 88916301       | 21 1435743441                | خ ولیعصر - نرسیده به مطهری - خ<br>حسینی - کلینیک پردیس             | تهران<br>مطب تهران<br>تمان        | مطب             |

## مطابق تصویر ذیل، پس از تکمیل فیلدها، دکمه "اضافه کردن به فهرست" را کلیک نمایید.

|                        |                |                              |                                                                      | تعاضی)                                 | ر فع نقص (٥        |
|------------------------|----------------|------------------------------|----------------------------------------------------------------------|----------------------------------------|--------------------|
| [1 1]                  |                |                              | بوز تبليغات ———                                                      | تکمیل درخواست صدور مع                  | ۲ بررسی و          |
| [1+1]                  | 8              |                              | ر این قسمت الز امی است) —                                            | ات و حز ثنات ر سانه (تکمبا             | ىشم : ئىت مشخصا    |
|                        | [1+9]          |                              | ( 0 ) 0                                                              | . ,                                    |                    |
|                        |                |                              |                                                                      | تراکت 🗸                                | فضای درخواستی:     |
|                        |                |                              |                                                                      | 500                                    | تيراژ:             |
|                        |                |                              |                                                                      | ئېران                                  | جغرافیایی انتشار : |
|                        |                |                              |                                                                      |                                        | توضيحات :          |
|                        | Type 1         |                              |                                                                      | اضافه كردن به فهرست                    |                    |
| ۱۰۲]                   | [11+]          |                              |                                                                      | هیچ موردی ثبت نشده است.                | فهرست : (          |
| ) اطلاعات (تغییر آدرس) | ید و ادامه     | <mark>נו _</mark>            | س⊍⊾ ∪ ∪ _∪ رب ر.                                                     | ······································ |                    |
| تلفن<br>(ساير) انتخاب  | تلفن<br>(اصلی) | پیش<br>کد پستی شمارہ<br>تلفن | ادرس ت                                                               | منطقه<br>عنوان شهر شهرداری             | نوع<br>فعاليت      |
| انتخاب                 | 84130          | 21 1439837953                | خیابان کارگر شمالی - خیابان<br>فرشی مقدم (خ شانزدهم) - پلاک ا<br>119 | تهران<br>محل تهران 6<br>کار تهران      | موسسه<br>درمانی    |
| حذف                    |                |                              | خ ولیعصر - نرسیده به مطهری - خ<br>حسینی                              | تهران<br>مطب تهران<br>تهران            | مطب                |

در صورتی که تمایل دارید علاوه بر تراکت، سایر تبلیغات مانند کاتالوگ را انتخاب نمایید مطابق توضیحات زیر اقدام نمایید:

گزینه (۱): از کرکره مربوط به فضای درخواست عبارت "کاتالوگ" را انتخاب نمایید. گزینه (۲): تیراژ را وارد نمایید. گزینه (۳): حوزه جغرافیایی انتشار را وارد کنید. گزینه (۴): دکمه "اضافه کردن به فهرست" را کلیک نمایید.

نکته: درصورتی که تمایل به معرفی دو یا چند تبلیغ را دارید، مجددا گزینه های (۱)، (۲) ، (۳) و (۴) را تکرار نمایید.

پس از تکمیل کلیه اطلاعات دکمه "تأیید و ادامه" (۵) را کلیک و به صفحه اصلی برمی گردید.

|                       |                      |                               |                                                                 | <b>بره در خواست</b> (متقاضی) —        | تکمیل و ذخی           |                                |
|-----------------------|----------------------|-------------------------------|-----------------------------------------------------------------|---------------------------------------|-----------------------|--------------------------------|
|                       |                      |                               | وز تبليغات ــــــــــــــــــــــــــــــــــــ                 | تکمیل در خواست صدور امج               | وبررسی و              | 1 مفجہ من                      |
| Terror 1              | 8                    | (                             |                                                                 | 1 - Ku\                               |                       |                                |
|                       | [1.0]                | (,                            | این فسمت الرامی است                                             | ت و جرییات ر سانه (تکفیل              | م سسم : تبت مسخص      |                                |
|                       |                      |                               |                                                                 |                                       |                       |                                |
|                       |                      |                               |                                                                 | كاتالوگ                               | فضای درخواستی:        |                                |
|                       |                      |                               |                                                                 | 5                                     | تيراژ:                | ی درخواست های                  |
|                       |                      |                               |                                                                 | كهران                                 | حوزه جغرافيايي انتشاب | المعادية والمعادية             |
|                       |                      |                               |                                                                 |                                       | توضيحات :             | -03                            |
|                       |                      |                               |                                                                 | ضافه كردن به فهرست                    |                       | علی آموزش مہارت<br>علوم پز شکی |
|                       | [11+]                |                               |                                                                 |                                       |                       |                                |
|                       | . Star is            | فاحمده بحشافياتما             | 1.0 a.d.st                                                      | فم ای درخواند و محکولت                |                       | مورد نیاز و اه                 |
|                       | حذف                  | ر خوره خطراطیایی مو<br>تهران  | ارین طب کیر.<br>/1403/8/ ساعت 13:33 100                         | نسان در خواستای جربیان<br>ناتالوگ ا   | 5                     |                                |
| [1+7]                 | حذف                  | تهران                         | /1403/8 ساعت 13:33                                              | ۔<br>راکت ۱6                          | فهرست :<br>ت          |                                |
|                       | حذف                  | تهران                         | /1403/8 ساعت 13:34 50                                           | فترچه راهنما ا                        | د<br>د                |                                |
| طلاعات (تغییر آدرس)   | ، ار<br>ایند و ادامه | i                             |                                                                 |                                       |                       | <b>05</b>                      |
| تلفن<br>(سایر) انتخاب |                      | <b>بد پستان سیبار</b><br>تلفن | -رس                                                             | سورت سپر<br>شهردارې                   | فعاليت                |                                |
| انتخاب                | 84130                | دى 1439837953                 | نیابان کارگر شمالی - خیابان<br>رشی مقدم (خ شانزدهم) - پلا<br>11 | تهران<br>محل تهران 6 ف<br>کار تعران ( | موسیتیه<br>درمانی     |                                |
| حذف                   | 88916301             | 21 1435743441 <sup>č</sup>    | ، ولیعصر - نرسیده به مطهری -<br>نسینی - کلینیک پردیس            | توران<br>مطب تهران<br>تهران           | مطب                   |                                |
|                       |                      |                               |                                                                 | کمیل جزئیات در خواست) =               | گام سوم (ت            |                                |

پس از بازگشت مجدد به صفحه اصلی سامانه، صفحه سامانه به شکل روبرو رویت می شود.

در صورتی که نیاز باشد جهت خدمت خاصی، گواهی آموزشی ارایه دهید، در کرکره مربوطه (01) ابتدا گزینه گواهی آموزشی را انتخاب نمایید و سپس تصویر گواهی موردنظر را بارگذاری کنید (02) سپس دکمه ثبت (03) را کلیک فرمایید.

| تتيارى)       | -1)                                                    | بيمه هاى طرف قرارداد                                           |
|---------------|--------------------------------------------------------|----------------------------------------------------------------|
| تتيارى)       | درمان پای دیابت                                        | خدمات مجاز قابل درج در تبلیغات<br>(حداکثہ 5 مورد)              |
| اعمال تغييرات |                                                        | (حدائیز د مورد) 🥌                                              |
|               |                                                        | رسانه / محتوای تبلیغات                                         |
|               | ثبت رسانه جدید / محتوای جدید                           |                                                                |
|               |                                                        | نوع فايل                                                       |
|               | تراکت<br>تیراژ : 500<br>منطقه : تهران<br>توضیحات :<br> |                                                                |
| ویرایش<br>حذف | کاتالوگ<br>تیراژ : 5<br>منطقه : تهران<br>توضیحات :     | تاریخ ثبت : 1403/08/16<br>تصویر                                |
|               | بروشور<br>تيراژ : 100<br>منطقه : تهران<br>توضيحات :    | 02 01                                                          |
| [111]         |                                                        | سال نایل ها (درصورت اعلم کارشناس                               |
|               | کیت No file chose                                      | n Choose File انتخاب کنید<br>گواهی آموزشی<br>1400/10/09<br>حذف |
|               |                                                        |                                                                |
| ثبت درخواست   |                                                        | اتصراف از تقاضا                                                |

در این مرحله با کلیک بر روی دکمه "ثبت درخواست" وارد مرحله بعد می شوید.

| ظ <b>ام پزشکی شهرستان</b> (منقاضی)                              | ار سال جهت ارزیابی به نذ |
|-----------------------------------------------------------------|--------------------------|
| نظام پزشـکي تهران                                               | عنوان شعبه:              |
| ىرىدارسىسات پىيت سەر رەرىدە م<br>بارىدارسىسات پىيت سەر رەرىدە م | درخواست دهنده:           |
| دوشـَيْبِه 10 أَبان ماه 1400، ساعت 15:23                        | تاريخ ثبت درخواست:       |
| ارسال جهت ارزیابی به نظام پزشکی شهرستان                         | عنوان اقدام:             |
|                                                                 | توضيحات:                 |
|                                                                 |                          |
|                                                                 |                          |
|                                                                 |                          |
| ثبت نهایی و دریافت کد رهگیری بازگشت                             |                          |
|                                                                 |                          |

در این مرحله بر روی دکمه "ثبت نهایی و دریافت کد رهگیری" کلیک نمایید.

|                                                                                  | پیگیری درخواست         |
|----------------------------------------------------------------------------------|------------------------|
| 204701644                                                                        | کد پیگیری :            |
| 75143                                                                            | شـماره نظام پزشـکی :   |
| نظام پزشكې تهران                                                                 | عنوان شعبه :           |
| 1400/8/10 ساعت 15:23                                                             | تاريخ ثبت درخواست :    |
| ارزیابی نظام پزشکی شهرستان                                                       | مرحله فعال :           |
| ثبت درخواست با موفقیت انجام شده است.                                             |                        |
| جهت هماهنگی در خصوص صدور مجوز با نظام پزشکی مربوطه تماس بگیرید                   |                        |
|                                                                                  | توضيحات :              |
|                                                                                  |                        |
|                                                                                  |                        |
|                                                                                  |                        |
|                                                                                  |                        |
| · · · · · · · · · · · · · · · · · · ·                                            | ح ب الم ال             |
| ی، نبت درخواست سما با موقفیت به پایان رسیده است و درخواست سما جهب بررسی به تمینه | با دریافت که رهکیر     |
|                                                                                  | تبليغات ارسال شده است. |

پس از **دریافت کد رهگیری،** درخواست مجوز، به نظام پزشکی ارسال و در کمیته تبلیغات مورد بررسی و ممیزی قرار خواهد گرفت و نتیجه بررسی طی **پیامک به شما اطلاع رسانی خواهد شد**. پس از دریافت پیامک، مطابق راهنمای نحوه اطلاع از نظریه کمیته تبلیغات، که در همین سامانه بارگذاری شده است، اقدام نمایید.

با تشکر

جهت اطلاعات بيشتر اينجا را كليك نماييد.